# 1. Intro (2 min)

### What

- 1. Looking at wireframes for archive of commercials
- 2. Usability test with five sections
- 3. Each section has series of related tasks
- 4. At end of each section, questions

## Why

- 1. Testing usability of interface, not you
- 2. Modify based on results and feedback

### How

- 1. Think-aloud method
- 2. Show-and-tell
- 3. I'm blind: do play-by-play

### Permission

- 1. Screen-sharing & recording: private
- 2. Anonymous quotes & stats
- 3. Permission to record?

# 2. Warm-Up (3 min)

- 1. On a scale of 1-5, how would you rate your knowledge of creative advertising?
  - 0 4
  - Does digital production
- 2. Have you ever searched for any commercials on purpose?
  - Fun & pleasure
- 3. ['Yes' to Question 3] What and when did you search? Why? How?
  - Searched for JCVD
  - Searched for song

## 3. Usability Test (44 min)

[Share link]

[Ask to share screen]

## 3.1. Searching (7 min)

- 1. [Home] What are your impressions of this screen?
  - "Very simple," "inviting me to do a search"
  - "Expecting me to know what I'm search for"
  - "Really good" because typical user will know search parameters
  - Confusing to new person, though
  - Suggests hint as placeholder, tags of recent uploads
- 2. Think of a commercial that you might want to find. [Pause] What is it? How would you search for it (them)?
  - Subaru
- 3. How would you search for something specific about the commercial(s)?
  - "Subaru" and "maybe with the model year"
  - "Subaru Forester" 2021 or 2022
  - Wouldn't search anything related to creative unless creative is known ("Subaru commercial Jean Claude Van Damme" or "[...]Enya")
  - Might add qualifiers if results-list is long ("Nova Scotia," "SUV,")
  - Would type all keywords into main field; expects site to "parse through"
  - "I don't believe that advanced search fields are very useful" [...] "if you think things through"
- 4. [Precision] What are your impressions of this section?
  - "That's good"
  - Noted Brand, Industry
  - Likes *Industry* being drop-down menu
- 5. How would you submit your search?
  - Press Enter key on keyboard
  - On mobile device, "bit o a stretch"

- 1. On a scale of 1-5, how *easy-to-use* are these elements?
  - 5
  - "A number of different" fields and options but "categorization seems very logical"
  - Fields are "distinctive" and understandable to self
  - "No complex interactions"
- 2. Would you change anything (about how they *work* and/or *look*)?
  - Replace *Firm* with *Agency / Studios*
  - *Feel* should be drop-down menu
  - *Look* should be *Aesthetic*, drop-down menu
  - Drop-down menus would help non-native English speakers

#### 3.2. Record Within Results (10 min)

- 1. [Results] What are your impressions of this screen?
  - "Good"
  - "Logically oriented"
  - Likes simplicity
  - Not sure "what three dots are for," assumes they're settings
  - More info about spot (keywords, agency, brand, year, title, creative team [producer, CD, account director])
  - Likes hyperlinks, "encourages exploration"
- 2. [<u>Results: Item options</u>] How would you find more information about the second commercial ("Golf"), *without leaving the results page*?
  - Click Play button or click on "expando settings"
  - Expects additional options for how/what info is displayed
  - Expects *Examine* to lead to "child page" with details ("next step")
  - Would use *Details* instead of *Examine*
  - Would use *Download* instead of *Save*
  - Expects Add to to "add to playlist" or "saved record of searches"
  - Expects *Copy link* to lead to URL of detailed page
- 3. **[Overview]** What are your impressions of this screen?
  - Expects info on parent page
  - Suggests graphic if "pop-up" remains
  - Suggests expandable section
  - Doesn't like pop-ups because it forces "one at a time" search
  - Notes having seen many ""asset libraries" including commercials of automakers
- 4. How would you return to the results page?
  - 0
- 5. How would you bookmark, favorite, or pin this commercial?
- 6. If you select *Save*, what do you expect to happen?
  - Not sure "what was saved and where I can access"
  - Prefers "hugger" in bottom-right corner of viewport
  - Disappears after few sec
  - Associates top-positioned notices with alerts
- 7. How would you put this commercial into a group (or groups) of other commercials?
  - Suggests list of playlists in item-options menu

- 8. [Add] What are your impressions of this screen?
  - "Now that I understand it, it seems logical to me"

- 1. On a scale of 1-5, how *easy-to-use* are these elements?
  - 5
  - "Very easy"
  - "It is intuitive barring [dialogs vs push-downs]"
  - "Logical flow of your functional seems okay to me" in terms of "drill-down functionality"
- 2. Would you change anything (about how they *work* and/or *look*)?
  - "Reduce the number of windows and modals and pop-ups"
  - "You don't want to make the user click too much just to navigate"
  - "Save yourself a lot of work by not having to do window management"

#### 3.3. Results (8 min)

- 1. How would you refine the results *without* modifying the search terms?
  - Had seen *Filter*, *Sort*, *Paginate*
  - More efficient to display page-options for power users
  - Suggests row of options
- 2. [Filter] What are your impressions of this screen?
  - Expects screen of "categories or tags" to "reduce number of results"
  - [Sees modal] "That's right. So exactly this"
  - Could imagine "push-down" for filters, but notes filters are out of view
- 3. [Filter: Fashion & Apparel] How would you limit these results to clothing commercials?
  - Would filter by *Industry*
  - Selects Fashion & Apparel
  - Would use mouse to close window, but notes "keyboard-accessible" imperative
  - Unsure if clicking *Filter* applies selections; also unsure if *Close* applies or cancels selections
  - Suggests 'removing choice [between Close and Filter] from user'
  - Show "great example ... of a form with filters" [Toyota.ca]
    - i. Filter-selection window only has *Apply* and no *Close*
    - ii. Applied filters have category-instance tags
- 4. [Non filtered / Filtered] How would you change the organization (e.g. grouping and ordering) of the results?
  - "Make [item-options ellipsis] more apparent about what it does"
  - "It does make sense" but 'may not want to spend time exploring functionality'
  - "In big favor" of 'list with sufficient information
  - Suggests pagination at start and end of results-list
  - 0
- 5. [Sort] What are your impressions of this screen?
  - [Skipped]
- 6. How would you order the results to show them from oldest to newest?
  - Doesn't know how to "re-draw" results
  - Would select last page

- 1. On a scale of 1-5, how *easy-to-use* are these elements?
  - o 5
  - $\circ$  "Not seeing any obstacles to the search [...] or anything mysterious or confusing"
- 2. Would you change anything (about how they *work* and/or *look*)?
  - Show pagination at top and end of lists
  - Show page-options; avoid hiding functions
  - 'Intended users really focus on what they want'
  - 'If you can save a click, why not?'
  - Focused on searching

### 3.4. Groups (Collections) (10 min)

- [Non filtered / Filtered] How would you find your customized groups of commercials?
  Selects menu, then selects *Collections*
- 2. [Menu] What are your impressions of this menu?
  - Log out at bottom
  - Sign up "doesn't make sense"
  - Separate function-links and info-links
- 3. [Collections] What are your impressions of this screen?
  - "This is exactly what I'm expecting"
  - 'Click collection's link to see list of collection records'
- 4. How would you (expect to) delete the "Cinematic" collection?
  - Would click ellipsis
  - Expect to see Details, 'View all records, Rename, Tag, Share
  - Asks which record is thumbnail for collection
  - Says first record is logical, would be "confused" otherwise
  - Suggests manual slideshow of thumbnails
- 5. How would you (expect to) delete multiple collections?
  - Doesn't "see checkbox or select multiple options"
  - Would delete one at a time
- 6. [<u>Collections: Item options</u>] How would you make a copy of the "Black & White" collection?
  - Selects item-options, then *Duplicate*
  - "That's exactly what I would do"
  - Expects another collection with title "Copy" or "Duplicate" appended
  - Also expects notice in bottom-right
- 7. [Collection] How would you edit the commercials in the *copied* (new) collection?
  - Expects to click collection's title and see records list
- 8. [Collection: Item options] If this collection had 100 commercials, how would you reposition the second one ("Drugstore") to the *fiftieth position*?
  - First, would try to drag and drop
  - Second, would select item-options and expects 'change ordinal position' function
  - [Confused by notion of in-between records (no 3 no 50) shift 'up' by one]

- 1. On a scale of 1-5, how *easy-to-use* are these elements?
  - o 5
  - "Easy"
  - "All the functionality maps reasonably well to functionally that most users have encountered before"
- 2. Would you change anything (about how they *work* and/or *look*)?
  - Change *Examine* to *Details*
  - Expand labels of Add to ... and Move to ...
  - Might remove *Move to prev* and *Move to next* functions

#### 3.5. Records (6 min)

- 1. How would you see information about the "Golf" commercial?
  - Would click title
- 2. [Record] What are your impressions of this page?
  - "Pretty much what I expect"
  - Would place video and summary side-by-side for desktop view
- 3. [<u>Record: Item options</u>] From this page, how would you add this commercial to yet another collection?
  - Selects item-options
  - Wonders about section-options ellipsis
  - Unsure which sections to which section-options belong
  - [Expects some contents to be user-editable]
  - Likes 'how everything is hyperlinked'
  - Asks about horizontal and vertical ellipsis
- 4. [<u>Record: Menu</u>] How would you contact the staff about the information for this commercial [about credits]?
  - Expects '*Report error*' or 'Suggest edit' link
  - Selects record-options, then selects Submit info...
  - Then expects another page with form with record's details or "push-down" or "popup dialog"

- 1. On a scale of 1-5, how *easy-to-use* are these elements?
  - 5
  - "Very simple and straightforward"
  - $\circ$  "Easy to understand what's going on, barring the horizontal dots"
- 2. Would you change anything (about how they *work* and/or *look*)?
  - "Need" *Share* function in record-options (email, social)

### 3.6 Summary (3 min)

- 1. On a scale of 1-5, how *easy to use* is the interface overall?
  - o 5
  - "I could understand the purpose"
  - "Nothing surprising to me"
  - Search, view, record selections, reference, navigate "all generally intuitive"
- 2. What's the *best* aspect of this archive?
  - "Simplicity"
  - "Big believer in very direct way of finding and viewing information"
  - "Not cluttered" [noted twice]
- 3. What's the *weakest* aspect of this archive? (Something that could be improved)?
  - Missing [social] *Share* feature
  - *Copy link* function expects user to more work
  - Agencies and brands already have DAMs, but smaller companies might want "shadow database"
  - "Get intern or new-hire" to enter records or convince organization to allow ETL(?) transfer

### 5. Cool-Down (1 min)

1. What's your all-time favorite commercial?

0

[Thank you]